1. Adım: Aday İşlemleri Sistemine (AİS) ais şifresi veya e-devlet şifresi ile giriş yapılır.

| 🟠 Ana Sayfa 🏢 ÖSYM İşlem Ta                                                                                                    |                                                                                                    | 🔞 Yardım          | 😃 Çıkış Yap        |
|----------------------------------------------------------------------------------------------------|----------------------------------------------------------------------------------------------------|-------------------|--------------------|
| i <mark>şLEMLER</mark><br>Başvuru Sürecindekiler ►<br>Başvurularım / Tercihlerim<br>Sonuçlarım                                                                                                    | Bilgilendirme<br>Başkanlığımızca sunulması planlanan yeni hizmetler için kısa mesaj ve e-posta doğrulama işlemleri yapılacaktır. Telefon numarası ve e-posta adresi doğrulama işlemlerinizi bu ekranda yapabilirsiniz. Kullanıcı hesabi güvenliğiniz için yalnızca kendinize ait telefon numarası<br>sisteme kaydetmeniz gerekmektedir. Telefon numarası ve e-posta adresi doğrulama ve doğrulanmış bilgilerinizi güncelleme işlemlerinizi daha sonra "Doğrulanmış İletişim Bilgilerim" menüsünden gerçekleştirebilirsiniz.<br>Telefon Doğrulamak İçin Tiklayınız | ası ve e-posta ad | resi bilgilerinizi |
| Evrak Referans Numarası Evrak Referans Numarası PROFİLİM Kümlik Bilgilerim Fotoğraf Bilgilerim Adres - İletişim Bilgilerim Doğrulanmış İletişim Bilgilerim Eğitim Bilgilerim Sağlık Durumu / Engel Bilgilerim Şehit / Gazi Yakınlık Bilgilerim ERapor Bilgilerim Şifremi Değiştir | İştem Tipi:       Güncel İştemler         Image: Su anda devam etmekte olan güncel bir işlem yoktur.                                                                                                    |                   | ×                  |
| <b>1</b>                                                                                                    |                                                                                                    |                   |                    |

\*Görme Engelli Adaylar İçin Betimleme: Görsel 1'de Aday İşlemleri Sistemi (**Ais**) giriş ekranının ekran görüntüsü yer almaktadır.

#### 2. Adım: "E-Rapor Bilgilerim" sekmesi seçilir.

| 🟠 Ana Sayfa 🏢 ÖSYM İşlem Tal                                                                                                    | kvimi                                                                                                    | COSYM ADAY İŞLEMLERİ SİSTEMİ                                                                                                    | 🙆 Yardım            | 😃 Çıkış Yap         |
|----------------------------------------------------------------------------------------------------|----------------------------------------------------------------------------------------------------|----------------------------------------------------------------------------------------------------|---------------------|---------------------|
|                                                                                                    | E-RAPOR B                                                                                                    | ilgilerim                                                                                                    |                     |                     |
| işLEMLER<br>Başvuru Sürecindekiler ➤<br>Başvurularım / Tercihlerim<br>Sonuçlarım<br>İtirazlarım<br>Evrak Referans Numarası<br>PROFILİM<br>■ Kimtik Bilgilerim                                                                                                    | E-Rapor Ha<br>Sisteme yüken<br>dijtal olarak bu<br>ESKR: Erişkini<br>ÇÖZGER: Çoc<br>DBSR: Durum<br>DBSKR: Durum<br>E-Rapor Türü:<br>E-Rapor Numa | akkında Bilgilendirme<br>nen raporlarınızdaki veriler dijital olarak Sağlık Bakanlığı veri tabanından çekilmektedir. E-rapor sistemini kullanarak engelli sınav uygulamalarından yararlanabilmeniz için hastalığınıza ilişkin ICD Tanı Kodu ve Engel Oranları raporunuzda (ESKR ve ÇÖZGEF<br>i veriler yer almıyorsa raporunuzu aldığınız sağlık kuruluşuna başvurarak raporunuzu de Özürlü Sağlık Kurulu Raporunuzu görüntüleme ekranına buradan erişebilirsiniz.<br>suklar İçin Özel Gereksinim Raporunuzu görüntüleme ekranına buradan erişebilirsiniz.<br>Bildirir Sağlık Kurulu Raporunuzu görüntüleme ekranına buradan erişebilirsiniz.<br>i Bildirir Sağlık Kurulu Raporunuzu görüntüleme ekranına buradan erişebilirsiniz.<br>i Bildirir Sağlık Kurulu Raporunuzu görüntüleme ekranına buradan erişebilirsiniz.<br>i Bildirir Sağlık Kurulu Raporunuzu görüntüleme ekranına buradan erişebilirsiniz.<br>i Bildirir Sağlık Kurulu Raporunuzu görüntüleme ekranına buradan erişebilirsiniz.<br>i Başvuru yapacağınız sınavda kullanılacak rapor türünü seçiniz. Bir sınav başvurusunda kullanılan rapor, sınavın gerçekleşeceği tarihe kadar sistemden silinemeycektir.<br>arası: Başvuru yapacağınız sınavda kullanılacak rapor numarasını yazınız. | R) yer almalıdır. F | aporunuzda          |
| <ul> <li>Fotoğraf Bilgilerim</li> <li>Adres - İletişim Bilgilerim</li> <li>Doğrulanmış İletişim Bilgilerim</li> <li>Eğitim Bilgilerim</li> <li>Sğilık Durumu / Engel Bilgilerim</li> <li>Şehit / Gazi Yakınlık Bilgilerim</li> <li>E.Rapor Bilgilerim</li> </ul> | E-Rapor Türü<br>E-Rapor Numarası<br>E-RAPOR LİS<br>i E-Rapor bilg                                                                                | Seçiniz  Kaydet TESİ Iniz bulunmamaktadır.                                                                                                    |                     |                     |
| • Şifremi Değiştir                                                                                                    |                                                                                                    |                                                                                                    |                     |                     |
| 444 ÖSYM (6796)                                                                                                    |                                                                                                    | T.C. Ölçme, Seçme ve Yerleştirme N                                                                                                    | lerkezi © 2013 - I  | ler Hakkı Saklıdır. |

\*Görme Engelli Adaylar İçin Betimleme: Görsel 2'de Aday İşlemleri Sistemi (**AİS**) e-Rapor Bilgilerim sekmesi ekran görüntüsü yer almaktadır.

3. Adım: "E-Rapor Türü" seçilir (ESKR, ÇÖZGER, DBSR ve DBSKR) ve "E-Rapor Numarası" yazılır; "Kaydet" butonu ile sisteme kaydedilir.

| 🟠 Ana Sayfa 🇰 ÖSYM İşlem Tak                                                                                                    | kvimi                                                                                                    | OSYM ADAY İŞLEMLERİ SİSTEMİ                                                                                                    | 🕜 Yardım 💧 G                   | Çıkış Yap    |
|----------------------------------------------------------------------------------------------------|----------------------------------------------------------------------------------------------------|----------------------------------------------------------------------------------------------------|--------------------------------|--------------|
| İ <mark>ŞLEMLER</mark><br>Başvuru Sürecindekiler ≯<br>Başvurularım / Tercihlerim<br>Sonuçlarım<br>İtirazlarım                                                                                  | E-RAPOR B<br>E-Rapor Ha<br>Sisteme yükler<br>dijital olarak bu<br>ESKR: Erişkini<br>ÇÖZGER: Çoc<br>DBSR: Durum | Akında Bilgilendirme nen raporlarınızdaki veriler dijital olarak Sağlık Bakanlığı veri tabanından çekilmektedir. E-rapor sistemini kullanarak engelli sınav uygulamalarından yararlanabilmeniz için hastalığınıza ilişkin ICD Tanı Kodu ve Engel Oranları raporunuzda (ESKR ve Ç<br>u veriler yer almıyorsa raporunuzu aldığınız sağlık kuruluşuna başvurarak raporunuzdaki bilgilerin dijital ortama aktarılması talebinde bulunmanız gerekmektedir.<br>Iler İçin Engellilik Sağlık Kurulu Raporunuzu, Erişkinler İçin Engelli Sağlık Kurulu Raporunuzu ve Özürlü Sağlık Kurulu Raporunuzu görüntüleme ekranına buradan erişebilirsiniz.<br>curklar İçin Özel Gereksinim Raporunuzu görüntüleme ekranına buradan erişebilirsiniz. | JZGER) yer almalıdır. Raporunu | uzda         |
| Evrak Referans Numarası<br>PROFİLİM<br>• Kimlik Bilgilerim<br>• Fotoğraf Bilgilerim<br>• Adres - İletişim Bilgilerim                                                                           | DBSKR: Durun     E-Rapor Türü:     E-Rapor Numa E-Rapor Türü E-Rapor Türü                                      | m Bildirir Sağlık Kurulu Raporunuzu görüntüleme ekranına buradan erişebilirsiniz.<br>: Başvuru yapacağınız sınavda kullanılacak rapor türünü seçiniz. Bir sınav başvurusunda kullanılan rapor, sınavın gerçekleşeceği tarihe kadar sistemden silinemeyecektir.<br>tarası: Başvuru yapacağınız sınavda kullanılacak rapor numarasını yazınız.                                                                                                    |                                |              |
| <ul> <li>Doğrulanmış İletişim Bilgilerim</li> <li>Eğitim Bilgilerim</li> <li>Sağlık Durumu / Engel Bilgilerim</li> <li>Şehit / Gazi Yakınlık Bilgilerim</li> <li>E-Rapor Bilgilerim</li> </ul> | E-RAPOR LİS                                                                                                    | Kaydet           GTESİ                                                                                                    |                                |              |
| <ul> <li>şifremi Değiştir</li> </ul>                                                                                                    |                                                                                                    |                                                                                                    |                                |              |
|                                                                                                    |                                                                                                    |                                                                                                    |                                |              |
| 444 ÖSYM (6796)                                                                                                    |                                                                                                    | T.C. Ölçme, Seçme ve Yerleş                                                                                                    | irme Merkezi © 2013 - Her Hakk | kı Saklıdır. |

\*Görme Engelli Adaylar İçin Betimleme: Görsel 3'te Aday İşlemleri Sistemi (**AİS**) e-Rapor Bilgilerim sekmesindeki e-Rapor Türü ve e-Rapor Numarası seçim alanlarının ekran görüntüsü yer almaktadır.

4. Adım: Sisteme kaydı yapılan rapor "E-RAPOR LİSTESİ" alanında görüntülenir; raporun "Rapor Geçerlilik Durumu" ve "Geçerlilik Bitiş Tarihi" kontrol edilir.

| 🟠 Ana Sayfa 🏢 ÖSYM İşlem Ta                                                                                                    | vimi                                                                                                    | COSYM A                                          | DAY İŞLEMLERİ SİSTEMİ                              |    |                                       |                                 | 🔞 Yardım                                                    | 🍐 Çıkış Yap |  |  |
|----------------------------------------------------------------------------------------------------|----------------------------------------------------------------------------------------------------|--------------------------------------------------|----------------------------------------------------|----|---------------------------------------|---------------------------------|-------------------------------------------------------------|-------------|--|--|
|                                                                                                    | E-RAPOR BILGILERIM                                                                                                    |                                                  |                                                    |    |                                       |                                 |                                                             |             |  |  |
| İŞLEMLER<br>Başvuru Sürecindekiler ➤<br>Başvurularım / Tercihlerim<br>Sonuçlarım<br>İtirazlarım<br>Evrak Referans Numarası<br>PROFİLİM<br>■ Kimlik Bilgilerim                                                                        | <ul> <li>E-Rapor Hakkında Bilgilendirme</li> <li>Sisteme yüklen raportarnızdaki veriler dijital olarak Sağlık Bakanlığı veri tabanından çekilmektedir. E-rapor sistemini kullanarak engelli sınav uygulamalarından yarafıanabilmeniz için hastalığınıza ilişkin ICD Tanı Kodu ve Engel Oranları raporunuzda (ESKR ve ÇÖZGER) yer almalıdır. Raporunuzda dijital olarak bu veriler yer almıyorsa raporunuzu aldığınız sağlık kuruluşana başvurarak raporunuzdaki bilgilerin dijital ortama aktarılması talebinde bulunmanız gerekmektedir.</li> <li>ESKR: Erişkinler İçin Engellilk Sağlık Kurulu Raporunuzu, Erişkinler İçin Engelli Sağlık Kurulu Raporunuzu ve Özürlü Sağlık Kurulu Raporunuzu görüntüleme ekranına buradan erişebilirsiniz.</li> <li>ÇÖZGER: Çocuklar İçin Özel Gereksinim Raporunuzu görüntüleme ekranına buradan erişebilirsiniz.</li> <li>DBSR: Durum Bildirir Sağlık Kurulu Raporunuzu görüntüleme ekranına buradan erişebilirsiniz.</li> <li>DBSKR: Durum Bildirir Sağlık Kurulu Raporunuzu görüntüleme ekranına buradan erişebilirsiniz.</li> <li>E-Rapor Türü: Başvuru yapacağınız sınavda kullanılacak rapor türünü seçiniz. Bir sınav başvurusunda kullanıları rapor, sınavın gerçekleşeceği tarihe kadar sistemden silinemeyecektir.</li> <li>E-Rapor Numarası: Başvuru yapacağınız sınavda kullanılacak rapor numarasıni yazınız.</li> </ul> |                                                  |                                                    |    |                                       |                                 |                                                             |             |  |  |
| <ul> <li>Fotoğraf Bilgilerim</li> <li>Adres - İletişim Bilgilerim</li> <li>Doğrulanmış İletişim Bilgilerim</li> <li>Eğitim Bilgilerim</li> <li>Sağlık Durumu / Engel Bilgilerim</li> <li>Şehit / Gazi Yakınlık Bilgilerim</li> </ul> | E-Rapor Türü Seçiniz  E-Rapor Numarası Kaydet E-RAPOR LİSTESİ                                                                                                    |                                                  |                                                    |    |                                       |                                 |                                                             |             |  |  |
| <ul> <li>E-Rapor Bilgilerim</li> <li>Şifremi Değiştir</li> </ul>                                                                                                    | Rapor Türü         Rapor No           Çocuklar İçin Özel         0000000abc1111111           Gereksinim Raporu         0000000abc1111111                                                                                                    | Rapor Tarihi     Rapide Control       30.05.2022 | apor Süresi Rapor Geçerlilik Duru<br>2 Yıl Geçerli | 99 | Geçerlilik Bitiş Tarihi<br>10.04.2023 | ŌSYM'ye Eklenme Т<br>17.01.2025 | İşlemler<br>ICD/Sistem Bilgileri<br>Kullanılan Sınavlar Sil | ×           |  |  |

\*Görme Engelli Adaylar İçin Betimleme: Görsel 4'te Aday İşlemleri Sistemi (Ais) e-Rapor Bilgilerim sekmesindeki e-Rapor Listesi alanının ekran görüntüsü yer almaktadır.

5. Adım: "ICD/Sistem Bilgileri" kısmından, sisteme kaydı yapılan raporun:

- ICD Listesi (hastalık tanıları),
- Sistem Adı/Engel Oranı/Özel Gereksinim Düzeyi bilgileri kontrol edilir.

| 🟠 Ana Sayfa 🏢 ÖSYM İşlem Ta                                                                                                    | ivimi 🤤                                                                                                    | ICD/Sistem Bilgileri                                                            |                                                                                                    | 🕜 Yardım 😃 Çıkış Yap                            |  |  |  |  |
|----------------------------------------------------------------------------------------------------|----------------------------------------------------------------------------------------------------|---------------------------------------------------------------------------------|----------------------------------------------------------------------------------------------------|-------------------------------------------------|--|--|--|--|
| I <mark>ŞLEMLER</mark><br>Başvuru Sürecindekiler ><br>Başvurularım / Tercihlerim<br>Sonuçlarım                                                                                                    | E-RAPOR BİLGİLERİM<br>E-Rapor Hakkında Bilgilendirme<br>• Sisteme yüklenen raporlarınızdaki veriler dijital olarak Sağlık Bakanlığı veri tabanından çekil<br>Raporunuzda dijital olarak bu veriler yer almıyorsa raporunuzu aldığınız sağlık kuruluşuna bı<br>• ESKR: Erişkinler İçin Engeliliik Sağlık Kurulu Raporunuzu, Erişkinler İçin Engelili Sağlık Kuru<br>• ÇÖZGER: Çocuklar İçin Özel Gereksinim Raporunuzu görüntüleme ekranına buradan erişet | ICD Listesi<br>H35 - RETÍNA BOZUKLUKLARI, DÍĞE<br>R62.0 - GECÍKMIŞ DÖNÜM NOKTAS | ICD Listesi<br>H35 - RETÍNA BOZUKLUKLARI, DÍĞER<br>R62.0 - GECÍKMÍŞ DÖNÜM NOKTASI                                   |                                                 |  |  |  |  |
| itirazlarım<br>Evrak Referans Numarası<br>PROFİLİM<br>• Kimlik Bilgilerim<br>• Fotoğraf Bilgilerim<br>• Adres - İletişim Bilgilerim<br>• Doğrulanmış İletişim Bilgilerim<br>• Eğitim Bilgilerim<br>• Sağlık Durumu / Engel Bilgilerim | DBSR: Durum Bildirir Sağlık Raporunuzu görüntüleme ekranına buradan erişebilirsiniz.     DBSKR: Durum Bildirir Sağlık Kurulu Raporunuzu görüntüleme ekranına buradan erişebilirsi     E-Rapor Türü: Başvuru yapacağınız sınavda kullanılacak rapor nürünü seçiniz. Bir sınav ba:     E-Rapor Numarası: Başvuru yapacağınız sınavda kullanılacak rapor numarasını yazınız.     E-Rapor Türü     Seçiniz     Kaydet     E-RAPOR LİSTESİ                     | Sistem Listesi<br>Sistem Adı<br>GÖRME İŞLEVİ ALANI<br>BİLİŞSEL GELİŞİM ALANI    | Engel Oranı     Özel Gereksinim Düzeyi       99     ÖZEL KOŞUL GEREKSİNİMİ VAR (ÖGKV)       59     ORTA DÜZEYDE ÖGV |                                                 |  |  |  |  |
| <ul> <li>Şehit / Gazi Yakınlık Bilgilerim</li> <li>E-Rapor Bilgilerim</li> <li>Şifremi Değiştir</li> </ul>                                                                                                    | Rapor Türü         Rapor No         Rapor Tarihi           Çocuklar İçin Özel         0000000abc111111111         30.05.2022           Gereksinim Raporu         000000abc1111111111         30.05.2022                                                                                                    | 2 Yıl Geçerli                                                                   | 99 10.04.2023 17.01.2025                                                                                            | D/Sistem Bilgileri<br>illanılan Sınavlar<br>Sil |  |  |  |  |

\*Görme Engelli Adaylar İçin Betimleme: Görsel 5'te Aday İşlemleri Sistemi (**AİS**) e-Rapor Bilgilerim sekmesindeki e-Rapor Listesi alanındaki ICD/Sistem Bilgileri tuşuna basıldığında açılan pencerenin ekran görüntüsü yer almaktadır.

6. Adım: İşlemler/Başvuru Sürecindekiler sekmesinden başvuru yapmak istenilen sınav seçilir.

| Ana Sayfa 🛗 ÖSYM İşlem Takv                                                                                                    | imi                                                                                                    | Germa Aday İşlemle                                                                                     | Rİ SİSTEMİ                                                                                               |                                                                                                   | 🕜 Yardım 💧 Çıkış Yap                                                    |
|----------------------------------------------------------------------------------------------------|----------------------------------------------------------------------------------------------------|----------------------------------------------------------------------------------------------------|----------------------------------------------------------------------------------------------------|---------------------------------------------------------------------------------------------------|-------------------------------------------------------------------------|
| İşLEMLER<br>Başvuru Sürecindekiler > 2024 - Y<br>Başvurularım / Tercihlerim<br>Sonuçlarım                                                                                                    | Bilgilendirme<br>Baskanlığımızca sunulması planlanan yeni hizmetler için kısa mesaj ve e-posta doğrulama<br>Ks<br>lamak İçin Tıklayınız<br>E-Posta Doğrulamak İçin Tıklayınız | oğrulama işlemleri yapılacaktır. Telefon numaras<br>a ve doğrulanmış bilgilerinizi güncelleme işlemler | ı ve e-posta adresi doğrulama işlemlerinizi bu ek<br>nizi daha sonra "Doğrulanmış İletişim Bilgilerim" ı | randa yapabilirsiniz. Kullanıcı hesabı güvenliğiniz için y<br>menüsünden gerçekleştirebilirsiniz. | ralnızca kendinize ait telefon numarası ve e-posta adresi bilgilerinizi |
| Itirazlarım<br>Evrak Referans Numarası<br>PROFILIM<br>• Kimlik Bilgilerim<br>• Fotoğraf Bilgilerim                                                                                                    | İşlem Tipi: Güncel İşlemler 🗸                                                                                                    | İŞLEM TİPİ<br>Başvuru                                                                                  | SINAVIN TARİHİ                                                                                           | <b>işlem tarihleri</b><br>22.01.2025 13.15-<br>31.01.2025 13.09                                   | DURUMU Devam Ediyor                                                     |
| <ul> <li>Adres - İletişim Bilgilerim</li> <li>Doğrulanmış İletişim Bilgilerim</li> <li>Eğitim Bilgilerim</li> <li>Sağlık Durumu / Engel Bilgilerim</li> <li>Şehit / Gazi Yakınlık Bilgilerim</li> <li>E-Rapor Bilgilerim</li> </ul> |                                                                                                    |                                                                                                    |                                                                                                    |                                                                                                   |                                                                         |
| ■ Şifremi Değiştir                                                                                                    |                                                                                                    |                                                                                                    |                                                                                                    |                                                                                                   |                                                                         |
|                                                                                                    |                                                                                                    |                                                                                                    |                                                                                                    |                                                                                                   |                                                                         |
| 444 ÖSYM (6796)                                                                                                    |                                                                                                    |                                                                                                    |                                                                                                    |                                                                                                   | T.C. Ölçme, Seçme ve Yerleştirme Merkezi © 2013 - Her Hakkı Saklıdır.   |

\*Görme Engelli Adaylar İçin Betimleme: Görsel 6'da Aday İşlemleri Sistemi (Ais) Başvuru Sürecindekiler sekmesine ait menünün ekran görüntüsü yer almaktadır.

7. Adım: **Başvuruda Kullanılabilecek e-Rapor Listesi**nde sisteme kaydedilen e-raporlar görüntülenmektedir. Bu listede yer alan raporlardan ilgili sınav başvurusunda kullanılmak istenen veya istenmeyen rapor seçimleri yapılabilmektedir. Bu listede yer alan raporlar varsayılan olarak ilgili sınav başvurusunda kullanılacaktır. Kullanılmak istenmeyen raporlar mevcutsa söz konusu raporun **Başvuruda Kullan** seçeneği altında yer alan mavi işareti (*Görme Engelli Adaylar İçin Betimleme: seçilmiş olarak gelen ve istenildiği takdirde seçimi kaldırılabilen bir onay kutusunu ifade eder.*) kaldırılarak **DEVAM ET** tuşuna basılmalıdır.

| Ana Sayfa 🛗 ŌSYM İşlem Tak                                                                                                    | cvimi                                                                                                    |                 | OSYM ADAY İŞLEMLERİ SİSTEMİ                     |                     | Q                               | Yardım | 🍈 Çıkış Yap |
|----------------------------------------------------------------------------------------------------|----------------------------------------------------------------------------------------------------|-----------------|-------------------------------------------------|---------------------|---------------------------------|--------|-------------|
| işLEMLER         Başvuru Sürecindekiler >         Başvurularım / Tercihlerim         Sonuçlanm         İtirazlanm         Evrak Referans Numarası         PROFİLİM         • Kimlik Bilgilerim         • Fotoğraf Bilgilerim         • Adres - İletisim Bilgilerim | 2024 Yükseköğretim Kurunları Sınavı Başvuru İşlemleri<br>EApapor Hakkında Bilgilendirme<br>Aşâğida profilinizde kayıtlı e-Raporlar listelenmektedir.<br>"İşlem Bekyevn" raporlar yozta Hahmal bir başvuruda kullanılamaz.<br>1.02.2024 rahmi İtibariyla geçeti i don raporlar 2024 - YKS başvurusunda kullanılamildir.<br>Sağlık Bashanliy serviselinden yapılan sorgutumalara göre güncel versiyonu teşbit edilen raporlar hahmagi bir başvuruda kullanılamaz.<br>2.024 - YKS başvurusunda aşâğıda listelenen e-Rapor Türleri dişindaki raporları kullanılamilatı.<br>2.024 - YKS başvuruda kabul Edilen Rapor Türleri dişindaki raporları kullanılamı herhangi bir başvuruda kullanılamaz.<br>2.024 - YKS başvuruda kabul Edilen Rapor Türleri Dişindeki raporları kullanılamı herhangi bir başvuruda çoşişonel değildir.<br>2.024 - İşlik Başvuruda Kabul Edilen Rapor Türleri<br>2.024 - İşlik Başvuruda Kullanılabilir kullurılamaz.<br>2.024 - İşlik Başvuruda Kabul Edilen Rapor Türleri<br>2.024 - İşlik Başı Kulluru Raporu<br>2.024 - İşlik Başlik Kurulu Raporu<br>2.024 - İşlik Başlik Kurulu Raporu<br>2.025 - İşlik Başlik Kurulu Raporu<br>2.025 - İşlik Başlik Kurulu Raporu<br>2.025 - İşlik Başlik Kurulu Raporu<br>2.025 - İşlik Başlik Kurulu Raporu<br>2.025 - İşlik Başlik Kurulu Raporu<br>2.025 - İşlik Başlik Kurulu Raporu<br>2.025 - İşlik Başlik Kurulu Raporu<br>2.025 - İşlik Başlik Kurulu Raporu<br>2.025 - İşlik Başlik Kurulu Raporu<br>2.025 - İşlik Başlik Kurulu Raporu<br>2.025 - İşlik Başlik Kurulu Raporu<br>2.025 - İşlik Başlik Kurulu |                 |                                                 |                     |                                 |        |             |
| <ul> <li>Doğrulanmış İletişim Bilgilerim</li> </ul>                                                                                                    | Başvuruda Kullanılabilecek (                                                                                                    | e-Rapor Listesi |                                                 |                     |                                 |        |             |
| Eğitim Bilgilerim                                                                                                    | Başvuruda Kullan                                                                                                    | e-Rapor No      | e-Rapor Turu                                    | Son Kullanım Tarihi | Başvuruda kullanılabilme Durumu |        |             |
| <ul> <li>Sağlık Durumu / Engel Bilgilerim</li> <li>Sebit / Gazi Yakınlık Bilgilerim</li> </ul>                                                                                                    |                                                                                                    |                 | Elişkinler için Eligeninik Sağırk Kurulu Raporu | 23.09.2029          | Daşvuruda Kullarmabilir.        | _      |             |
| E-Rapor Bilgilerim                                                                                                    |                                                                                                    |                 |                                                 |                     |                                 |        | Devam Et    |
| <ul> <li>Şifremi Değiştir</li> </ul>                                                                                                    |                                                                                                    |                 |                                                 |                     |                                 |        |             |
|                                                                                                    |                                                                                                    |                 |                                                 |                     |                                 |        |             |

\*Görme Engelli Adaylar İçin Betimleme: Görsel 7'de Aday İşlemleri Sistemi (**AİS**) Başvuruda Kullanılabilecek e-Rapor Listesinin ekran görüntüsü yer almaktadır.

T.C. Ölçme, Seçme ve Yerleştirme Merkezi © 2013 - Her Hakkı Sakl

444 ÖSYM (6796)

8. Adım: Başvuru Kayıt Ekranında "Sonraki Adım" tuşuyla ilerleyerek ENGEL BİLGİSİ sekmesine gelindiğinde sistemde kayıtlı raporlar, engel grupları ve bu raporlara istinaden ilgili mevzuat kapsamında yararlanılabilecek/seçilebilecek sınav uygulamaları ekranda görüntülenir.

| 🟠 Ana Sayfa 🏢 ÖSYM İşlem Ta                                                     | ikvimi                                   |                                                                                                    |                                                | DAY İŞLEMLERİ SİSTEM                       | i                                           |                                        |                                                                                                    |                                         | 🙆 Yardım         | 🕚 Çıkış Yap |
|---------------------------------------------------------------------------------|------------------------------------------|----------------------------------------------------------------------------------------------------|------------------------------------------------|--------------------------------------------|---------------------------------------------|----------------------------------------|----------------------------------------------------------------------------------------------------|-----------------------------------------|------------------|-------------|
|                                                                                 | 2024 - YKS Başvuru Ka                    | ayıt Görüntüle Başvuru B                                                                                                    | ilgilerini Güncelle                            |                                            |                                             |                                        |                                                                                                    |                                         |                  |             |
| İŞLEMLER<br>Başvuru Sürecindekiler >                                            | 2024 YÜKSEKÖĞRETİM KURU                  | MLARI SINAVI ADAY                                                                                                    | Y BAŞVURU KAYIT BİL                            | GILERI                                     |                                             |                                        |                                                                                                    |                                         |                  |             |
| Başvurularım / Tercihlerim                                                      | KIMLIK ADRES-ILETIŞIM EĞİTIM SIN         | AVA İLİŞKİN BİLGİLER OTUR                                                                                                    | UM SEÇÎMÎ <mark>ENGEL BÎLGÎSÎ</mark> ÖI        | NIZLEME VE ONAY                            |                                             |                                        |                                                                                                    |                                         |                  |             |
| Sonuçlarım                                                                      | Başvuruda Kullanılabilecek e-Rapor L     | istesi                                                                                                    |                                                |                                            |                                             |                                        |                                                                                                    |                                         |                  |             |
| İtirazlarım                                                                     | Başvuruda Kullan                         | e-Rapor No                                                                                                    |                                                | e-Rapor Türü                               |                                             |                                        |                                                                                                    | Son Kullanım Tarihi                     |                  |             |
| Evrak Referans Numarası                                                         | 2                                        |                                                                                                    |                                                | Erişkinler İçin Engellilik Sa              | ğlık Kurulu Raporu                          |                                        |                                                                                                    | Süresiz                                 |                  |             |
| PROFILIM                                                                        | Engel Durumuna İlişkin Bilgiler          |                                                                                                    |                                                |                                            |                                             |                                        |                                                                                                    |                                         |                  |             |
| <ul> <li>Kimlik Bilgilerim</li> </ul>                                           | Sürekli Engel Grubu                      | Özel Durumlar                                                                                                    |                                                |                                            | Sinav Uygulamasina                          | İlişkin Bilgiler                       |                                                                                                    |                                         |                  |             |
| Fotoğraf Bilgilerim Adres - İletisim Bilgilerim                                 | Tam Vücut Engel Orani (Engel Orani: %77) | Ozel bolitimiae<br>I 6 Yaşını Dokurmadan Önce İşitme Engeli Tanısı Almış<br>F yaşını Dokurmadan Önce İşitme Engeli Tanısı Almış |                                                |                                            |                                             | ? Cevap Kağıdı İş                      | aretleme Durumu: Kendim is                                                                                                    | şaretleyebilirim.                       |                  | ~           |
| Doğrulanmış İletişim Bilgilerim                                                 | Görme (Engel Orani: %52)                 | 1 Kapsaminda                                                                                                    | v Oygulanlarannua ve Engelii Kunlenjann        | nua Anariacak Sagink Şartarına Dair For    | Sullein Le                                  | ? Sinav Salonui<br>? Soni Kitanci      | Sinav Salon reckan, topia salonan girobinini.     Sinav Salonuna Erişim Durumu; Merdiven çıkabilirim.     Sonı Kilançılı Okuma Durumu; Pendio (Slandarti kilançık okuvabilirim. |                                         |                  | ~           |
| <ul> <li>Eğitim Bilgilerim</li> <li>Sağlık Durumu / Engel Bilgilerim</li> </ul> | Özgül/Özel Öğrenme Güçlüğü               |                                                                                                    |                                                |                                            |                                             | 1 Sola Mappa                           | orania Darania. Orania (                                                                                                    | Энапалату кларуск. окаумилити.          |                  |             |
| Şehit / Gazi Yakınlık Bilgilerim                                                | Sinifanamayan                            | Araç Gereçler                                                                                                    |                                                |                                            |                                             |                                        |                                                                                                    |                                         |                  |             |
| E-Rapor Bilgilerim                                                              | Yaygın Gelişimsel Bozukluk               | Abakūs                                                                                                    | Akülü Tekerlekli Sandalye                      | Beyaz Tahta ve Kalemi                      | Biyonik Kulak (Koklear İmplant)             | Braille Daktilo                        | Braille Ekran                                                                                                    | Büyüteç Gözlüğü                         |                  |             |
| Şifremi Değiştir                                                                | Zihinsel (MR)                            | Diren                                                                                                    | Ek Gida (Paketli)                              | Eksternal Fiksatör                         | Elektronik Büyüteç                          | Elektronik Olmayan Büyüteç             | Enjektör / Şırınga                                                                                                    | Hasta Bezi                              |                  |             |
|                                                                                 | Diger                                    | Havlu / Peçete / Bez                                                                                                    | llaç                                           | lleostomi Torbası - Adaptörü               | İnsülin İğnesi / Kalemi                     | İnsülin Pompası                        | İşitme Cihazı                                                                                                    | Kabartmalı Yazı Table                   | ati ve Kalemi    |             |
|                                                                                 | Geçici Engel Grubu                       | Criez (Afo)                                                                                                    | Rizmatik Gözlük (Anarativ)                     | Ratater                                    | Royu Renk Camli Gozluk                      | Kuptaş                                 | Masa Lambasi                                                                                                    | Oksijen Tupu<br>Sakar Ölnüm Cihazı      |                  |             |
|                                                                                 | Bedensel (Ortopedik)                     | Şeker Ölçüm Sensörü                                                                                                    | Tekerlekli Sandalye                            | Teleskopik Gözlük (Aparatlı)               | Teleskopik Gözlük (Aparatsız)               | Diğer                                  | Sonua                                                                                                    | şeker ölçum ölnazı                      |                  |             |
|                                                                                 | Gome                                     | Onay Bölümü                                                                                                    |                                                |                                            |                                             |                                        |                                                                                                    |                                         |                  |             |
|                                                                                 | ☐ lişitme<br>☐ Sınıflanamayan            | Kılavuzda belirtilen araç gereç                                                                                                 | ; ve cihaz ile ilgili kuralları okudum. Kılavu | ız kuralları doğrultusunda her türlü kablo | lu-kablosuz ilelişimi kesilmiş Engelli salı | onunda, Sınava Giriş Belgemde yazı     | ı araç gereç ve/veya cihazım                                                                                                    | ıı sınav süresince kullanarak sınava ka | atılmayı kabul e | diyorum.    |
|                                                                                 | Diğer                                    | Kılavuzda belirtilen araç gereç                                                                                                 | : ve cihaz ile ilgili kuralları okudum. Engel  | li salonunda, Sınava Giriş Belgemde yaz    | ılı araç gereç ve/veya cihazımla Kılavuz    | : kuralları doğrultusunda sınava katıl | nayı kabul ediyorum.                                                                                                    |                                         |                  |             |
|                                                                                 | Önceki Adım                              | ADIM:                                                                                                    | 6/8                                            |                                            |                                             |                                        |                                                                                                    |                                         | Sonraki A        | Adim 📏      |

\*Görme Engelli Adaylar İçin Betimleme: Görsel 8'de Aday İşlemleri Sistemi (**AİS**) Başvuru adımlarındaki Engel Bilgisi sekmesinin ekran görüntüsü yer almaktadır.

Başvuruda Kullanılan e-Rapor Listesi Alanı: Bu alanda başvuru aşamasında aday tarafından seçilen rapor/raporlar görüntülenir. Bu işlem adımında bu alanda değişiklik yapılamaz.

**Engel Durumuna İlişkin Bilgiler Alanı:** Bu alanda e-Raporda yer alan Rapor Türü / ICD Kodu (hastalık tanıları) / Sistem Adı / Engel Oranı / Özel Gereksinim Düzeyine karşılık gelen engel grupları, engel oranları, özel durumlar ve kayıtlı raporlara istinaden ilgili mevzuat kapsamında yararlanılabilecek/seçilebilecek sınav uygulamaları sistem tarafından yansıtılır. Bu kapsamda adayın seçemeyeceği alanlar pasif olarak görüntülenirken adayın seçimine sunulan alanlar aktif olarak görüntülenecektir.

Sürekli Engel Grubu Alanı: Bu alan başvuruda kullanılan e-Raporda yer alan Rapor Türü / ICD Kodu (hastalık tanıları) / Sistem Adı / Engel Oranı / Özel Gereksinim Düzeyine karşılık gelen ve sistem tarafından belirlenen Engel Grubu/Engel Düzeyini gösterir, bu alanda değişiklik yapılamaz.

Geçici Engel Grubu Alanı: Bu alan başvuruda kullanılan e-Raporda yer alan Rapor Türü / ICD Kodu (hastalık tanıları) / Sistem Adı / Engel Oranı / Özel Gereksinim Düzeyine karşılık gelen ve sistem tarafından belirlenen Engel Grubu/Engel Düzeyini gösterir, bu alanda değişiklik yapılamaz.

Özel Durumlar: "6 yaşını doldurmadan önce işitme engeli tanısı almış" seçeneğini işaretleyen işitme engelli adayların, "6 yaşını doldurmadan işitme engeli tanısı almış" olduğunu belirtir belgelerini ÖSYM'ye ulaştırmaları gerekmektedir. Adayların işitme kaybı oluş zamanlarını; tanılandıkları hastanelerden alınan durumlarını belirtir belgeler (rapor vb.), işitme engelliler okullarının öğrencileri olmuş olduklarını gösterir belgeler (mezuniyet belgesi, öğrenim belgesi vb.) veya T.C. Millî Eğitim Bakanlığı Rehberlik Araştırma Merkezlerinden ya da öğrenim gördükleri okullardan aldıkları ilköğretim çağı öncesi işitme engelli olduklarını gösterir diğer vb. resmî belgeler ile belgelendirmeleri gerekmektedir.

9. Adım: ENGEL BİLGİSİ sekmesinde Sınav Uygulamasına İlişkin Bilgiler seçilir.

| 🟠 Ana Sayfa 🏢 ÕSYM İşlem Ta                                                                                                    | kvimi                                                                                                    |                                                                                                    | GOSYM AD                                                     | AY İŞLEMLERİ SİSTEM                        | i                                                                                                    |                                         |                              |                                       | 🎯 Yardım         | 🕚 Çıkış Yap                             |
|----------------------------------------------------------------------------------------------------|----------------------------------------------------------------------------------------------------|----------------------------------------------------------------------------------------------------|--------------------------------------------------------------|--------------------------------------------|----------------------------------------------------------------------------------------------------|-----------------------------------------|------------------------------|---------------------------------------|------------------|-----------------------------------------|
|                                                                                                    | 2024 - YKS Başvuru Ka                                                                                                    | ayıt Görüntüle Başvuru B                                                                                                    | ilgilerini Güncelle                                          |                                            |                                                                                                    |                                         |                              |                                       |                  |                                         |
| İŞLEMLER<br>Başvunu Sürecindekiler 🔹                                                                                                    | 2024 YÜKSEKÖĞRETİM KURU<br>Kimlik Adres-iletişim eğitim sın                                                                             | MLARI SINAVI ADA)<br>Iava İlişkin Bilgiler otur                                                                                                    | ( BAŞVURU KAYIT BİL<br>um seçimi engel bilgisi <sup>ön</sup> | GİLERİ<br>NİZLEME VE ONAY                  |                                                                                                    |                                         |                              |                                       |                  |                                         |
| Sonuclarim                                                                                                    | Başvuruda Kullanılabilecek e-Rapor L                                                                                                    | istesi                                                                                                    |                                                              |                                            |                                                                                                    |                                         |                              |                                       |                  |                                         |
| İtirazlarım                                                                                                    | Başvuruda Kullan                                                                                                    | e-Rapor No                                                                                                    | e-Rapor No e-Rapor Türü S                                    |                                            |                                                                                                    |                                         |                              | Son Kullanım Tarihi                   |                  |                                         |
| Evrak Referans Numarası                                                                                                    | 10                                                                                                    |                                                                                                    | Erişkinler İçin Engellilik Sağlık Kurulu Raporu Si           |                                            |                                                                                                    | Süresiz                                 |                              |                                       |                  |                                         |
| PROFILIM                                                                                                    | Engel Durumuna İlişkin Bilgiler                                                                                                    |                                                                                                    |                                                              |                                            |                                                                                                    |                                         |                              |                                       |                  |                                         |
| Kimlik Bilgilerim                                                                                                    | Sürekli Engel Grubu                                                                                                    | Özel Durumlar                                                                                                    |                                                              |                                            | Sınav Uygulamasına                                                                                                    | İlişkin Bilgiler                        |                              |                                       |                  |                                         |
| <ul> <li>Fotoğraf Bilgilerim</li> <li>Adres - İletişim Bilgilerim</li> <li>Doğrulanmış İletişim Bilgilerim</li> <li>Eğitim Bilgilerim</li> <li>Eğitim Bilgilerim</li> <li>Sağlık Durumu / Engel Bilgilerim</li> </ul> | Tam Vücut Engel Oranı (Engel Oranı: %77)     Bedensel (Ortopedik)     Görme     jitme (Engel Oranı: %52)     Özgül/Özel Öğrenme Güçlüğü | <ul> <li>Oraş Daruman</li> <li>Oraş Daruman</li> <li>Aşım Dokurmadan Önce İşitme Engeli Tanısı Almış</li> <li>Engelli Bireylere Yönelik Sınav Uygulamalarında ve Engelli Kontenjanında Aranacak Sağlık Şartlarına Dair Yönetme<br/>1 Kapsamında</li> </ul> |                                                              |                                            | Cevap Kağıdı İşaretleme Durumu: Kendim işaretleyebilirim tmelik Ek-     Sınav Salon Tercihi: Toplu salonda girebilirim.     Sınav Salonuna Erişim Durumu: Merdiven çıkabilirim.     Soru Kitapçığı Okuma Durumu: 9 Punto (Standart) kitapçık okuyabilirim. |                                         |                              |                                       |                  | >>>>>>>>>>>>>>>>>>>>>>>>>>>>>>>>>>>>>>> |
| Şehit / Gazi Yakınlık Bilgilerim                                                                                                    | Siniflanamayan                                                                                                    | Arac Gerecler                                                                                                    |                                                              |                                            |                                                                                                    |                                         |                              |                                       |                  |                                         |
| E-Rapor Bilgilerim                                                                                                    | Yaygin Gelişimsel Bozukluk                                                                                                    | Abakūs                                                                                                    | Akülü Tekerlekli Sandalye                                    | Beyaz Tahta ve Kalemi                      | Biyonik Kulak (Koklear İmplant)                                                                                                    | Braille Daktilo                         | Braille Ekran                | Büyütec Gözlüğü                       |                  |                                         |
| Şifremi Değiştir                                                                                                    | Zihinsel (MR)                                                                                                    | Diren                                                                                                    | Ek Gida (Paketii)                                            | Eksternal Fiksatör                         | C Elektronik Büyüteç                                                                                                    | Elektronik Olmayan Büyüteç              | Enjektör / Şırınga           | 💭 Hasta Bezi                          |                  |                                         |
|                                                                                                    | Diğer                                                                                                    | Havlu / Peçete / Bez                                                                                                    | - Ilaç                                                       | lleostomi Torbası - Adaptörü               | İnsülin İğnesi / Kalemi                                                                                                    | İnsülin Pompası                         | İşitme Cihazı                | Kabartmalı Yazı Tabi                  | eti ve Kalemi    |                                         |
|                                                                                                    | Gecici Engel Grubu                                                                                                    | Kâğıt Torba                                                                                                    | Kalp Pili                                                    | Katater                                    | Koyu Renk Camlı Gözlük                                                                                                    | Küptaş                                  | Masa Lambasi                 | Oksijen Tüpü                          |                  |                                         |
|                                                                                                    | Bedensel (Ortopedik)                                                                                                    | Seker Ölcüm Sensörü                                                                                                    | Tekerlekli Sandalye                                          | Teleskopik Gözlük (Aparatsız)              | Teleskopik Gözlük (Aparatsız)                                                                                                    | Diğer                                   | Sonda                        | şeker Olçum Ginazi                    |                  |                                         |
|                                                                                                    | Görme                                                                                                    | Onsw Pöliimii                                                                                                    |                                                              |                                            |                                                                                                    |                                         |                              |                                       | _                |                                         |
|                                                                                                    | Hamile<br>İşitme<br>Sınıflanamayan                                                                                                    | Kılavuzda belirtilen araç gereç                                                                                                    | ; ve cihaz ile ilgili kuralları okudum. Kılavu               | ız kuralları doğrultusunda her türlü kablo | lu-kablosuz iletişimi kesilmiş Engelli sak                                                                                                    | onunda, Sınava Giriş Belgemde yazıl     | ı araç gereç ve/veya cihazım | ı sınav süresince kullanarak sınava k | atılmayı kabul e | idiyorum.                               |
|                                                                                                    | Süreğen<br>Diğer                                                                                                    | Kılavuzda belirtilen araç gereş                                                                                                    | : ve cihaz ile ilgili kuralları okudum. Engel                | li salonunda, Sınava Giriş Belgemde ya:    | ılı araç gereç ve/veya cihazımla Kılavuz                                                                                                    | : kuralları doğrultusunda sınava katılı | mayı kabul ediyorum.         |                                       |                  |                                         |
|                                                                                                    | Önceki Adım                                                                                                    | ADIM:                                                                                                    | 6/8                                                          |                                            |                                                                                                    |                                         |                              |                                       | Sonraki A        | Adim 👂                                  |

\*Görme Engelli Adaylar İçin Betimleme: Görsel 9'da Aday İşlemleri Sistemi (**AİS**) Başvuru adımlarındaki Engel Bilgisi sekmesinin ekran görüntüsü yer almaktadır.

#### Sınav Uygulamasına İlişkin Bilgiler Alanı:

#### Cevap Kâğıdı İşaretleme Durumu

- Kendim işaretleyebilirim
- İşaretleyici istiyorum

**İşaretleyici:** Aday tarafından verilen cevapların, cevap kâğıdına işaretlenmesinin yanı sıra soru kitapçığı ve cevap kâğıdı üzerinde aday tarafından yazılması gereken bilgilerin yazılması ve adayın talep etmesi hâlinde adayın söylediği işlemleri de yazma ve/veya yazdıklarını okuma görevini yerine getiren görevliyi ifade eder. Adaylar istediği takdirde kendisi de kalem kullanarak soru kitapçığı üzerinde işlem yapabilir. Ancak; sınavda işaretleyici yardımı aldığı hâlde kendisi cevap kâğıdında işaretleme (kodlama) yapan adayların sınavı geçersiz sayılır.

#### Sınav Salonu Tercihi

- Toplu salonda girebilirim
- Tekli salonda girmek istiyorum

**Toplu Salon:** Bir adayın görevliler eşliğinde diğer adayların da yer aldığı sınav salonunu ifade eder. **Tekli Salon**: Bir adayın görevliler eşliğinde tek başına sınava alındığı sınav salonunu ifade eder.

#### Sınav Salonuna Erişim Durumu

- Merdiven çıkabilirim
- Merdiven çıkamam

Sınav başvurusu sırasında "merdiven çıkamam" seçeneğini işaretleyen adaylar zemin katta yer alan sınav salonlarına veya asansörü olan sınav binalarına atanır.

#### Soru Kitapçığı Okuma Durumu

- 9 punto (standart) kitapçık okuyabilirim
- 14 punto kitapçık okuyabilirim

**Büyük punto basılı soru kitapçığı:** Sorular ve içinde yer alan diğer bilgilerin Arial yazı tipinde ve 14 punto büyüklüğünde yazı karakteri ile basılı olan soru kitapçığını ifade eder. Büyük punto basılı soru kitapçığı yalnızca soru kitapçığını kendisi okuyabilecek durumda olan görme engelli adaylara verilir. Bu adaylara ayrıca okuyucu yardımı verilmez. Soru kitapçığı yazı boyutu 14 punto olsa da cevap kâğıdı boyutu standart olduğundan (bütün adaylara sadece 9 punto cevap kâğıdı verilir) adayların cevap kâğıdı işaretleme durumlarını göz ardı etmemeleri gerekmektedir.

#### • Okuyucu (Filigranlı Kitapçık) istiyorum

**Okuyucu (Filigranlı Kitapçık):** Görme engelli adaylara sınav kitapçığındaki soruların ve uyarıların okunması görevini yerine getiren görevliyi ifade eder. Bu uygulamayı seçen adaylara; şekil, grafik, tablo, resim gibi görsel verilerin yer aldığı sorular ile karmaşık ifade içeren sorular sorulmaz. Bu adayların soru kitapçığını kendilerinin okumasına izin verilmez; sınavda okuyucu yardımı aldığı halde soruları kendisinin de okuduğu tespit edilen görme engelli adayların sınavı geçersiz sayılır.

#### • Okuyucu (Çift Kitapçık) istiyorum

**Okuyucu (Çift Kitapçık):** Görme engeli dışında soruları okumaya engel sağlık sorunu olan adaylara sınav kitapçığındaki soruların ve uyarıların okunması görevini yerine getiren görevliyi ifade eder. Bu adayların aynı zamanda kendisinin de soru kitapçığını okuma-kullanma hakkı bulunur. Bu adayları ile okuyucu görevinde bulunan salon görevlileri için soruları, cevap seçenekleri, soruların ve cevap seçeneklerinin sıralanışı birbirinin tamamen aynı olan ve 9 punto büyüklüğünde yazı karakteri ile basılı bir çift (2 adet) soru kitapçığı verilir. Çift soru kitapçıklarından bir tanesi yalnızca aday tarafından diğeri ise yalnızca okuyucu tarafından kullanılır. Sınav süresince aday sorulardan birinin, bir kısmının veya tümünün okunmasını talep ettiğinde sorular okuyucu tarafından okunur. Adaylar kendilerine ait soru kitapçığı üzerinde işlem yapabilir.

10. Adım: ENGEL BİLGİSİ sekmesinde Araç Gereçler seçilir.

| 🟠 Ana Sayfa 🏢 ÖSYM İşlem Tak                           | ivimi                                      |                                                |                                              | DAY İŞLEMLERİ SİSTEMİ                        |                                                |                                       |                                  | 0                                           | ) Yardım      | 실 Çıkış Yap |
|--------------------------------------------------------|--------------------------------------------|------------------------------------------------|----------------------------------------------|----------------------------------------------|------------------------------------------------|---------------------------------------|----------------------------------|---------------------------------------------|---------------|-------------|
|                                                        | 2024 - YKS Вазучили Ка                     | ayıt Görüntüle Başvuru B                       | ilgilerini Güncelle                          |                                              |                                                |                                       |                                  |                                             |               |             |
| İŞLEMLER                                               | 2024 YÜKSEKÖĞRETİM KURU                    | MLARI SINAVI ADA                               | BAŞVURU KAYIT BİL                            | GILERI                                       |                                                |                                       |                                  |                                             |               |             |
| Başvuru Sürecindekiler 🕻<br>Başvurularım / Tercihlerim | KİMLİK ADRES-İLETİŞİM EĞİTİM SIN           | IAVA İLİŞKİN BİLGİLER 🗍 OTUR                   | UM SEÇİMİ <mark>ENGEL BİLGİSİ</mark> Ö       | NIZLEME VE ONAY                              |                                                |                                       |                                  |                                             |               |             |
| Sonuclarum                                             | Başvuruda Kullanılabilecek e-Rapor Listesi |                                                |                                              |                                              |                                                |                                       |                                  |                                             |               |             |
| itirazlanm                                             | Başvuruda Kullan                           | e-Rapor No e-Rapor Türü                        |                                              |                                              |                                                |                                       | Son Kullanım Tarihi              |                                             |               |             |
| Evrak Referans Numarasi                                | 10                                         |                                                |                                              | Erişkinler İçin Engellilik Sağ               | lık Kurulu Raporu                              |                                       |                                  | Süresiz                                     |               |             |
| naosti ku                                              | Engel Durumuna İlişkin Bilgiler            |                                                |                                              |                                              |                                                |                                       |                                  |                                             |               |             |
| <ul> <li>Kimlik Bilgilerim</li> </ul>                  | Sürekli Engel Grubu                        | Özel Durumlar                                  |                                              |                                              | Sınav Uygulamasına                             | İlişkin Bilgiler                      |                                  |                                             |               |             |
| Fotoğraf Bilgilerim                                    | Tam Vücut Engel Oranı (Engel Oranı: %77)   | 6 Yaşını Doldurmadan Önce İ                    | şitme Engeli Tanısı Almış                    |                                              |                                                | ? Cevap Kağıdı İş                     | aretleme Durumu: Kendim i        | işaretleyebilirim.                          |               | ~           |
| Adres - Iletişim Bilgilerim                            | Bedensel (Ortopedik)                       | Engelli Bireylere Yönelik Sına<br>1 Kapsamında | v Uygulamalarında ve Engelli Kontenjanıı     | nda Aranacak Sağlık Şartlarına Dair Yönel    | Aranacak Sağlık Şartlarına Dair Yönetmelik Ek- |                                       |                                  |                                             |               | ~           |
| <ul> <li>Doğrulanmış lletişim Bilgilerim</li> </ul>    | Görme                                      | 1 rapaaninaa                                   |                                              |                                              |                                                | ? Sinav Salonur                       | a Erişim Durumu; Merdiver        | n çıkabilirim.                              |               | ~           |
| Eğitim Bilgilerim                                      | Öznül/Özel Öörenme Güclüğü                 |                                                |                                              |                                              |                                                | Y Soru Kitapçığ                       | i Okuma Durumu: <u>9 Punto (</u> | (Standart) kitapçık okuyabılırın.           |               | ~           |
| Sağlık Durumu / Engel Bilgilerim                       | Sinflanamayan                              |                                                |                                              |                                              |                                                |                                       |                                  |                                             |               |             |
| Şehit / Gazi Yakınlık Bilgilerim                       | Süreğen Hastalık (Kronik)                  | Araç Gereçler                                  |                                              |                                              |                                                |                                       |                                  |                                             |               |             |
| E-Rapor Bilgilerim                                     | Yaygın Gelişimsel Bozukluk                 | Abakūs                                         | Akülü Tekerlekli Sandalye                    | Beyaz Tahta ve Kalemi                        | Biyonik Kulak (Koklear İmplant)                | Braille Daktilo                       | Braille Ekran                    | Büyüteç Gözlüğü                             |               |             |
| Şifremi Değiştir                                       | Zihinsel (MR)                              | Diren                                          | Ek Gida (Paketli)                            | Eksternal Fiksatör                           | Elektronik Büyüteç                             | Elektronik Olmayan Büyüteç            | Enjektör / Şırınga               | 💭 Hasta Bezi                                |               |             |
|                                                        | Diğer                                      | Havlu / Peçete / Bez                           | llaç                                         | lleostomi Torbası - Adaptörü                 | İnsülin İğnesi / Kalemi                        | İnsülin Pompası                       | İşitme Cihazı                    | Kabartmalı Yazı Tableti                     | ve Kalemi     |             |
|                                                        |                                            | Kâğıt Torba                                    | Kalp Pili                                    | Katater                                      | Koyu Renk Camlı Gözlük                         | Küptaş                                | Masa Lambasi                     | Oksijen Tüpü                                |               |             |
|                                                        | Geçici Engel Grubu                         | Ortez (Afo)                                    | Prizmatik Gözlük (Aparatlı)                  | Prizmatik Gözlük (Aparatsız)                 | Protez                                         | Sedye                                 | Sonda                            | Şeker Ölçüm Cihazı                          |               |             |
|                                                        | Bedensel (Ortopedik)                       | Şeker Ölçüm Sensörü                            | Tekerlekli Sandalye                          | Teleskopik Gözlük (Aparatlı)                 | Teleskopik Gözlük (Aparatsız)                  | Diğer                                 |                                  |                                             |               |             |
|                                                        | Hamile                                     | Onay Bölümü                                    |                                              |                                              |                                                |                                       |                                  |                                             |               |             |
|                                                        |                                            | Kılavuzda belirtilen araç gereç                | ve cihaz ile ilgili kuralları okudum. Kılavı | ız kuralları doğrultusunda her türlü kablolu | -kablosuz iletişimi kesilmiş Engelli salo      | onunda, Sınava Giriş Belgemde yazıl   | ı araç gereç ve/veya cihazın     | nı sınav süresince kullanarak sınava katılı | mayı kabul ed | liyorum.    |
|                                                        | Sinifianamayan                             |                                                |                                              |                                              |                                                |                                       |                                  |                                             |               |             |
|                                                        | Süreğen                                    | Kılavuzda belirtilen araç gerer                | ve cihaz ile ilgili kuralları okudum. Engel  | li salonunda, Sınava Giriş Belgemde yazıl    | ı araç gereç ve/veya cihazımla Kılavuz         | kuralları doğrultusunda sınava katılı | mayı kabul ediyorum.             |                                             |               |             |
|                                                        | Diğer                                      |                                                |                                              |                                              |                                                |                                       |                                  |                                             |               |             |
|                                                        |                                            |                                                |                                              |                                              |                                                |                                       |                                  |                                             |               |             |
|                                                        |                                            |                                                |                                              |                                              |                                                |                                       |                                  |                                             |               |             |
|                                                        | K Önceki Adım                              |                                                |                                              |                                              |                                                |                                       |                                  |                                             | Sonraki Ad    | dım ≽       |
|                                                        |                                            |                                                | (1927.80 <sup>-1</sup>                       |                                              |                                                |                                       |                                  |                                             |               |             |
|                                                        |                                            | ADIM:                                          | 6/8                                          |                                              |                                                |                                       |                                  |                                             |               |             |

\*Görme Engelli Adaylar İçin Betimleme: Görsel 10'da Aday İşlemleri Sistemi (**AİS**) Başvuru adımlarındaki Engel Bilgisi sekmesinin ekran görüntüsü yer almaktadır.

#### Araç Gereçler Alanı:

Bu alanda adayın e-Raporda yer alan Rapor Türü / ICD Kodu (hastalık tanıları) / Sistem Adı / Engel Oranı / Özel Gereksinim Düzeyine karşılık gelen engel grupları, engel oranları, özel durum bilgilerine istinaden sınav salonuna getirebileceği araç gereçler görüntülenir. Bu alanda adayın tercihine sunulan araç gereçler seçildiği takdirde sınav salonuna getirilebilecektir.

Braille Daktilo, Braille Ekran, Elektronik Büyüteç, Masa Lambası, Prizmatik Gözlük (Aparatlı) ve Teleskopik Gözlük (Aparatlı) ile sınav salonuna girmek isteyen ve bu araç gereçleri sınav süresince kullanmak isteyen adaylar ÖSYM tarafından hazırlanacak "her türlü kablolu kablosuz iletişimi kesilmiş" sınav salonlarında sınava alınır.

Sistem üzerinde "**Diğer Engel Gurubu**" olarak tanımlı adaylar tarafından; Kalp Pili, Sedye ve Oksijen Tüpü seçildiğinde ÖSYM Başkanlığınca onay sürecine tabi tutulur ve adaya konu ile ilgili bilgilendirme kısa mesaj olarak iletilir.

| 🟠 Ana Sayfa 🏢 ÖSYM İşlem Tak         | kvimi                                    |                                   |                                              | AY İŞLEMLERİ SİSTEM                        | i                                           |                                       |                                 | (                                     | ) Yardım        | 😃 Çıkış Yap |
|--------------------------------------|------------------------------------------|-----------------------------------|----------------------------------------------|--------------------------------------------|---------------------------------------------|---------------------------------------|---------------------------------|---------------------------------------|-----------------|-------------|
|                                      | 2024 - YKS Başvuru Ka                    | ıyıt Görüntüle Başvuru B          | ilgilerini Güncelle                          |                                            |                                             |                                       |                                 |                                       |                 |             |
| ÌŞLEMLER<br>Basvuru Sürecindekiler ≱ | 2024 YÜKSEKÖĞRETİM KURU                  | MLARI SINAVI ADAY                 | BAŞVURU KAYIT BİL                            | GILERI                                     |                                             |                                       |                                 |                                       |                 |             |
| Başvurularım / Tercihlerim           | KİMLİK ADRES-İLETİŞİM EĞİTİM SIN         | IAVA İLİŞKİN BİLGİLER 📗 OTUR      | UM SEÇİMİ ENGEL BİLGİSİ ÖI                   | NIZLEME VE ONAY                            |                                             |                                       |                                 |                                       |                 |             |
| Sonuçlarım                           | Başvuruda Kullanılabilecek e-Rapor L     | istesi                            |                                              |                                            |                                             |                                       |                                 |                                       |                 |             |
| İtirazlarım                          | Başvuruda Kullan                         | e-Rapor No                        | e-Rapor No e-Rapor Türü So                   |                                            |                                             |                                       |                                 | Son Kullanım Tarihi                   |                 |             |
| Evrak Referans Numarası              | 8                                        |                                   |                                              | Erişkinler İçin Engellilik Sa              | ğlık Kurulu Raporu                          |                                       | Sü                              | iresiz                                |                 |             |
| PROFILIM                             | Engel Durumuna İlişkin Bilgiler          |                                   |                                              |                                            |                                             |                                       |                                 |                                       |                 |             |
| Kimlik Bilgilerim                    | Sürekli Engel Grubu                      | Özel Durumlar                     |                                              |                                            | Sinav Uygulamasina                          | İlişkin Bilgiler                      |                                 |                                       |                 |             |
| Fotoğraf Bilgilerim                  | Tam Vücut Engel Oranı (Engel Oranı: %77) | 🗹 6 Yaşını Doldurmadan Önce İs    | şitme Engeli Tanısı Almış                    |                                            |                                             | ? Cevap Kağıdı İş                     | aretleme Durumu: Kendim işar    | etleyebilirim.                        |                 | ×           |
| Adres - İletişim Bilgilerim          | Bedensel (Ortopedik)                     | Engelli Bireylere Yönelik Sına    | v Uygulamalarında ve Engelli Kontenjanır     | ıda Aranacak Sağlık Şartlarına Dair Yör    | etmelik Ek-                                 | ? SI                                  | nav Salon Tercihi: Toplu salone | da girebilirim.                       |                 | ~           |
| Doğrulanmış İletişim Bilgilerim      | Görme                                    | 1 Kapsaminda                      |                                              |                                            |                                             | 2 Sinav Salonur                       | a Erişim Durumu: Merdiven çı    | kabilirim.                            |                 | ~           |
| Eğitim Bilgilerim                    | Sitme (Engel Orani: %52)                 |                                   |                                              |                                            |                                             | ? Soru Kitapçığ                       | Okuma Durumu: 9 Punto (Sta      | andart) kitapçık okuyabilirim         |                 | ×           |
| Sağlık Durumu / Engel Bilgilerim     | Özgül/Özel Öğrenme Güçlüğü               |                                   |                                              |                                            |                                             |                                       |                                 |                                       |                 |             |
| Şehit / Gazi Yakınlık Bilgilerim     | Siniflanamayan                           | Arac Gerecier                     |                                              |                                            |                                             |                                       |                                 |                                       |                 |             |
| E-Rapor Bilgilerim                   | Suregen Hastalik (Kronik)                |                                   |                                              |                                            | Dr. avianti i a n                           |                                       |                                 |                                       | _               | -           |
| Şifremi Değiştir                     | Zibinsel (MR)                            | Diren                             | Ek Guda / Dakatii)                           | Eksternal Eksator                          | Elektronik Ruvitec                          | Braille Daktilo                       | Eniektör / Sunnaa               | Buyuteç Goziugu                       |                 |             |
|                                      | Diğer                                    | Havin / Decete / Ret              | llac                                         | llecetomi Torbasi - Adantārū               | İncülin löneci / Kalemi                     | İneülin Domozei                       | leitme Cibazi                   | Kaharimali Vazi Tahlet                | va Kalemi       |             |
|                                      |                                          | Kâğıt Torba                       | Kalp Pili                                    | Katater                                    | Kovu Renk Camlı Gözlük                      | Küptas                                | Masa Lambasi                    | Oksilen Tüpü                          | The remember of |             |
|                                      | Geçici Engel Grubu                       | Ortez (Afo)                       | Prizmatik Gözlük (Aparatlı)                  | Prizmatik Gözlük (Aparatsız)               | Protez                                      | Sedve                                 | Sonda                           | Seker Ölcüm Cihazı                    |                 |             |
|                                      | E Bedensel (Ortopedik)                   | Şeker Ölçüm Sensörü               | Tekerlekli Sandalye                          | Teleskopik Gözlük (Aparatlı)               | Teleskopik Gözlük (Aparatsız)               | Diğer                                 |                                 |                                       |                 |             |
|                                      | Gome                                     | Onay Bölümü                       |                                              |                                            |                                             |                                       |                                 |                                       |                 |             |
|                                      |                                          | 🖉 Kılavuzda belirtilen araç gereç | ve cihaz ile ilgili kuralları okudum. Kılavu | ız kuralları doğrultusunda her türlü kablo | lu-kablosuz iletişimi kesilmiş Engelli salo | nunda, Sınava Giriş Belgemde yazıl    | ı araç gereç ve/veya cihazımı s | ınav süresince kullanarak sınava katı | lmayı kabul e   | diyorum.    |
|                                      | Siniflanamayan                           |                                   |                                              |                                            |                                             |                                       |                                 |                                       |                 |             |
|                                      | Süreğen                                  | Kılavuzda belirtilen arac gerec   | ve cihaz ile ilgili kuralları okudum. Engel  | li salonunda. Sinava Giris Belgemde va     | uli arac gerec ve/veva cibazimla Kilavuz    | kuralları doğrultusunda sınava katılı | navi kabul ediyorum             |                                       |                 |             |
|                                      | Diğer                                    | - Tenarozaa bommer arey gerey     |                                              |                                            |                                             |                                       |                                 |                                       |                 |             |
|                                      |                                          |                                   |                                              |                                            |                                             |                                       |                                 |                                       |                 |             |
|                                      |                                          |                                   |                                              |                                            |                                             |                                       |                                 |                                       | _               |             |
|                                      |                                          |                                   |                                              |                                            |                                             |                                       |                                 |                                       |                 |             |
|                                      | Onceki Adım                              |                                   |                                              |                                            |                                             |                                       |                                 |                                       | Sonraki A       | dim 🧪       |
|                                      |                                          | ADIM:                             | 6/8                                          |                                            |                                             |                                       |                                 |                                       |                 |             |

\*Görme Engelli Adaylar İçin Betimleme: Görsel 11'de Aday İşlemleri Sistemi (**AİS**) Başvuru adımlarındaki Engel Bilgisi sekmesinin ekran görüntüsü yer almaktadır.

Araç Gereçler Alanında herhangi bir araç gereç seçilirse Onay Bölümünde yer alan "Kılavuzda belirtilen araç gereç ve cihaz ile ilgili kuralları okudum. Engelli salonunda, Sınava Giriş Belgemde yazılı araç gereç ve/veya cihazımla Kılavuz kuralları doğrultusunda sınava katılmayı kabul ediyorum." onayının seçilmesi gerekmektedir.

İşitme Engelli adaylar için;

- <u>Sınav sırasında İşitme Cihazı veya Biyonik Kulak (Koklear İmplant) kullanmak isteyen adaylar</u>; yukarıda anlatılan onay seçiminin yanı sıra "Kılavuzda belirtilen araç gereç ve cihaz ile ilgili kuralları okudum. Kılavuz kuralları doğrultusunda her türlü kablolu-kablosuz iletişimi kesilmiş Engelli salonunda, Sınava Giriş Belgemde yazılı araç gereç ve/veya cihazımı sınav süresince kullanarak sınava katılmayı kabul ediyorum.</u>" seçeneğini de işaretleyeceklerdir. Bu cihazlar sınav süresince kullanılabilecektir.
- <u>Kulaklıkları/cihazları bedenlerinden ayrılabilecek durumda olan ve sınav sırasında kullanmak istemeyen adaylar;</u> yalnızca "Kılavuzda belirtilen araç gereç ve cihaz ile ilgili kuralları okudum. Engelli salonunda, Sınava Giriş Belgemde yazılı araç gereç ve/veya cihazımla Kılavuz kuralları doğrultusunda sınava katılmayı kabul ediyorum." seçeneğini işaretleyeceklerdir. Bu durumda bu cihazlar, sınav kuralları okunduktan sonra ve sınav başlamadan hemen önce salon görevlilerinin salonda gösterdiği yerlere (sınav tamamlandıktan sonra aday tarafından alınmak üzere) adaylar tarafından bırakılacaktır.

**ENGEL BİLGİSİ** sekmesinde **Özel Durumlar, Sınav Uygulama Bilgileri** veya **Araç Gereçler** alanından yapılan bazı seçimlerin, ÖSYM Başkanlığı tarafından değerlendirilip onaylanması gerekmektedir. Bu sürece tabii durumlarda adaya **Başvuru Bilgileri Onaylama** penceresinde *"Engel bilginizin kabul edilebilmesi için ÖSYM onayı gerekmektedir."* mesajı görüntülenir ve adaya süreç ile ilgili bilgilendirme kısa mesaj olarak iletilir.

| 🟠 Ana Sayfa 🛗 ÖSYM İşlem Takv        | mi <b>ODAY İŞLEMLERİ SİSTEMİ</b>                                                                                                    | 🎯 Yardım 🛛 🖕 Çıkış Yap |
|--------------------------------------|----------------------------------------------------------------------------------------------------|------------------------|
| İŞLEMLER<br>Başvuru Sürecindekiler 👂 |                                                                                                    |                        |
| Başvurularım / Tercihlerim           | Başvuru Bilgileri Onaylama                                                                                                    | ×                      |
| Sonuçlarım                           | Merdiven çıkabilirim. 9 Punto (Standart) kitapçık okuyabilirim.                                                                                                    |                        |
| itirazlarım                          |                                                                                                    |                        |
| Evrak Referans Numarası              | Onay Bölümü                                                                                                    |                        |
| PROFILIM                             | Kılavuzda belirtilen araç gereç ve cihaz ile ilgili kuralları okudum. Engelli salonunda, Sınava Giriş Belgemde yazılı araç gereç ve/veya cihazımla Kılavuz kuralları doğrultusunda sınava katılmayı kabul ediyorum.                                                                                                    |                        |
| Kimlik Bilgilerim                    |                                                                                                    |                        |
| Fotoğraf Bilgilerim                  |                                                                                                    |                        |
| Adres - İletişim Bilgilerim          |                                                                                                    |                        |
| Doğrulanmış İletişim Bilgilerim      |                                                                                                    |                        |
| Eğitim Bilgilerim                    | Engel bilginizin kabul edilebilmesi için ÖSYM onayı gerekmektedir.                                                                                                    |                        |
| Saglik Durumu / Engel Bilgilenm      | ÖDEME BİLGİLERİ                                                                                                    |                        |
| Senit / Gazi Yakiniik bilgilenm      |                                                                                                    |                        |
| E-Rapor Bilglienm                    | Başvuru ücretini son ödeme tarihine kadar ödeyiniz. Ödeme yapmadığınız takdirde başvurunuz iptal edilecektir.     Ödemenizi kılawızda belirtlen ödeme noktalarından vanabilirsiniz                                                                                                    |                        |
| Şinom Doğişm                         |                                                                                                    |                        |
|                                      | BAŞVURU BİLGİLERİ                                                                                                    |                        |
|                                      | KONTROL TARIHI:<br>• Buformu adayalar tarihdan saklannasi gerekmektedir. Adaylar daha sonra başvuru bilgilerine ilişkin bir itirazda bulunursa, OSYM ye itiraz dilekçesinin ekinde bu formun bir kopyasını<br>göndermek xorundadır. Yapılan itirazlar ancak bu formun döğruluğu tespit edilirse dikkate alınacak, aksi durumda yapılan itirazlarla ilgili herhangi bir işlem yapılmayacaktır.<br>BAŞVURU BİLGİLERİ DOĞRULAMA KODU: |                        |
|                                      | Lüffen başvuru bilgilerinizi dikkatle kontrol ediniz. Değiştirmek istediğiniz bir bilgi var ise "Başvuru Ekranına Geri Dön" bulonuna tıklayarak başvuru şayfası<br>geri dönebilirsiniz. Bilgilerinizin doğruluğundan eminseniz "Onayfa" butonuna tıklayarak başvuru işleminizi tamamlayabilirsiniz.<br>Önemli Not: Onayfam başvurular geçersiz sayılacaktır.<br>Onayfa Başvuru Ekranına Geri Dön                                   | na                     |
|                                      |                                                                                                    |                        |

\*Görme Engelli Adaylar İçin Betimleme: Görsel 12'de Aday İşlemleri Sistemi (**AİS**) Başvuruda **Ön İzleme ve Onay** sekmesinde **Başvuru Kontrol ve Ön izleme** tuşu ile görüntülenen **Başvuru Bilgileri Onaylama** ekranında yer alan ÖSYM Başkanlığınca onay sürecine tabi tutulan durumları ifade eden; "Engel Bilginizin kabul edilebilmesi için ÖSYM Onayı gerekmektedir" bilgisi ekran görüntüsü yer almaktadır.

11. Adım: Sonraki Adım tuşu ile ilerleyerek aday tarafından engelli başvuru işlemine devam edilir.

| 🟠 Ana Sayfa 🏢 ÖSYM İşlem Takvimi                                                                                                    |                                                                                                    | Germ AD                                 | AY İŞLEMLERİ SİSTEM                     | i                                               |                                                                         |                                    | 闷 Yard                          | ım 🍈 Çıkış Yap |
|----------------------------------------------------------------------------------------------------|----------------------------------------------------------------------------------------------------|-----------------------------------------|-----------------------------------------|-------------------------------------------------|-------------------------------------------------------------------------|------------------------------------|---------------------------------|----------------|
| 2024 - YKS Başvuru Ka<br>işlemler<br>2024 YÜKSEKÖĞRETİM KURU                                                                                                    | yıt Görüntüle Başvuru Bi<br>MLARI SINAVI ADAY                                                                                                    | Igilerini Güncelle<br>BAŞVURU KAYIT BİL | GILERI                                  |                                                 |                                                                         |                                    |                                 |                |
| Başvurularım / Tercihlerim         KimLik         ADRES - İLETİŞİM         EĞİTİM         SIN           Sonuçlarım         Başvuruda Kullanılabilecek e-Rapor L | AVA İLİŞKİN BİLGİLER 📗 OTUR<br>İstesi                                                                                                    | UM SEÇÎMÎ ENGEL BÎLGÎSÎ ÖN              | NÎZLEME VE ONAY                         |                                                 |                                                                         |                                    |                                 |                |
| itirazlanm Başvuruda Kullan                                                                                                    | e-Rapor No                                                                                                    |                                         | e-Rapor Türü                            |                                                 |                                                                         | Son I                              | Son Kullanım Tarihi<br>Süresiz  |                |
| Evrak Referans Numarası                                                                                                    |                                                                                                    |                                         | Erişkinler İçin Engellilik Sa           | Erişkinler İçin Engellilik Sağlık Kurulu Raporu |                                                                         |                                    |                                 |                |
| Engel Durumuna İlişkin Bilgiler                                                                                                    |                                                                                                    |                                         |                                         |                                                 |                                                                         |                                    |                                 |                |
| Kimlik Bilgilerim     Sürekli Engel Grubu                                                                                                    | Özel Durumlar                                                                                                    |                                         |                                         | Sinav Uygulamasina                              | İlişkin Bilgiler                                                        |                                    |                                 |                |
| Fotoğraf Bilgilerim     Tam Vücut Engel Orani (Engel Orani: %77)                                                                                                | 🗹 6 Yaşını Doldurmadan Önce İş                                                                                                    | itme Engeli Tanısı Almış                |                                         | ? Cevap Ka                                      |                                                                         |                                    | yebilirim.                      | ×              |
| Adres - İlelişim Bilgilerim Bedensel (Ortopedik)                                                                                                    | Engelli Bireylere Yönelik Sınav                                                                                                    | Uygulamalarında ve Engelli Kontenjanın  | ıda Aranacak Sağlık Şartlarına Dair Yön | etmelik Ek-                                     | ? S                                                                     | nav Salon Tercihi: Toplu salonda g | irebilirim.                     | ~              |
| Doğrulanmış İletişim Bilgilerim     Görme                                                                                                    | 1 Kapsaminua                                                                                                    |                                         |                                         |                                                 | <ol> <li>Sinav Salonuna Erişim Durumu; Merdiven çıkabilirim.</li> </ol> |                                    |                                 | ~              |
| Eğîtim Bilgilerim     Cişitime (Engel Oran: %52)     Ozgül/Özel Öğrenme Güçlüğü                                                                                 | ? Soru Kitapçığı Okuma Durumu: 9 Punto (Stan                                                                                                    |                                         |                                         |                                                 |                                                                         | Okuma Durumu: 9 Punto (Standa      | art) kitapçık okuyabilirim.     | ~              |
| Sinifanamayan                                                                                                    |                                                                                                    |                                         |                                         |                                                 |                                                                         |                                    |                                 |                |
| Sehit / Gazi Yakınlık Bilgilerim                                                                                                    | k) Araç Gereçler                                                                                                    |                                         |                                         |                                                 |                                                                         |                                    |                                 |                |
| E-Rapor Bilgiterim DYaygın Gelişimsel Bozukluk                                                                                                    | Abakūs                                                                                                    | Akülü Tekerlekli Sandalye               | 🗌 Beyaz Tahta ve Kalemi                 | Biyonik Kulak (Koklear İmplant)                 | Braille Daktilo                                                         | Braille Ekran                      | Büyüteç Gözlüğü                 |                |
| Şifremi Değiştir     Zihinsel (MR)                                                                                                    | Diren                                                                                                    | Ek Gida (Paketli)                       | Eksternal Fiksatör                      | Elektronik Büyüteç                              | Elektronik Olmayan Büyüteç                                              | Enjektör / Şırınga                 | 🖸 Hasta Bezi                    |                |
| Diğer                                                                                                    | Haviu / Peçete / Bez                                                                                                    | 🗆 ilaç                                  | lleostomi Torbası - Adaptörü            | İnsülin İğnesi / Kalemi                         | Insülin Pompası                                                         | İşitme Cihazı                      | Kabartmalı Yazı Tableti ve Kale | mi             |
|                                                                                                    | Kâğıt Torba                                                                                                    | Kalp Pili                               | Katater                                 | Koyu Renk Camlı Gözlük                          | Küptaş                                                                  | Masa Lambasi                       | Oksijen Tüpü                    |                |
| Geçici Engel Grubu                                                                                                    | Ortez (Afo)                                                                                                    | Prizmatik Gözlük (Aparatlı)             | Prizmatik Gözlük (Aparatsız)            | Protez                                          | Sedye                                                                   | Sonda                              | Seker Ölçüm Cihazı              |                |
| Bedensel (Ortopedik)                                                                                                    | Şeker Ölçüm Sensörü                                                                                                    | Tekerlekli Sandalye                     | Teleskopik Gözlük (Aparatlı)            | Teleskopik Gözlük (Aparatsız)                   | Diğer                                                                   |                                    |                                 |                |
| Görme                                                                                                    | Görme Onay Bölümü                                                                                                    |                                         |                                         |                                                 |                                                                         |                                    |                                 |                |
| C. Işime                                                                                                    | Klavuzda belirtilen araç gereç ve cihaz ile ilgili kuralları okudum. Kılavuz kuralları doğrultusunda her türlü kablolu-kablosuz iletişimi kesilmiş Engelli salonunda, Sınava Giriş Belgemde yazılı araç gereç ve/veya cihazımı sınav süresince kullanarak sınava katılmayı kabul ediyorum. |                                         |                                         |                                                 |                                                                         |                                    |                                 |                |
| Sinifanamayan                                                                                                    |                                                                                                    |                                         |                                         |                                                 |                                                                         |                                    |                                 |                |
| Süreğen                                                                                                    | Klavuzda belirtilen arac gerec ve cihaz ile ligili kuraliari okudum. Engeliji salonunda. Sinava Giris Belgemde vazili arac gerec ve/veva cihazimla Klavuz kuralian doğrutlusunda sınava katılmavı kabul edivorum.                                                                          |                                         |                                         |                                                 |                                                                         |                                    |                                 |                |
| C Diğer                                                                                                    |                                                                                                    |                                         |                                         |                                                 |                                                                         |                                    |                                 |                |
|                                                                                                    |                                                                                                    |                                         |                                         |                                                 |                                                                         |                                    |                                 |                |
|                                                                                                    |                                                                                                    |                                         |                                         |                                                 |                                                                         |                                    |                                 |                |
| < Önceki Adım                                                                                                    |                                                                                                    |                                         |                                         |                                                 |                                                                         |                                    | Son                             | raki Adım ≽    |
|                                                                                                    | ADIM:                                                                                                    | 6/8                                     |                                         |                                                 |                                                                         |                                    |                                 |                |

\*Görme Engelli Adaylar İçin Betimleme: Görsel 13'te Aday İşlemleri Sistemi (**AİS**) Başvuruda Engel Bilgisi sekmesinin ekran görüntüsü yer almaktadır.

12. Adım: Önceki ekranlarda yapılan seçimler doğrultusunda başvuruda bulunulan sınava ait bilgiler görüntülenir ve aday tarafından **Başvuru Kontrol ve Ön İzleme** tuşu kullanılarak **Başvuru Bilgilerini Onaylama** penceresi açılır.

| 🟠 Ana Sayfa 🏢 ÖSYM İşlem Tal                                                                   | wimi Constraint Constraint Constr | 🍘 Yardım 🕚 Çıkış Yap                                                  |
|------------------------------------------------------------------------------------------------|----------------------------------------------------------------------------------------------------|-----------------------------------------------------------------------|
| SULTAN AKMAN                                                                                   | 2024 YÜKSEKÖĞRETİM KURUMLARI SINAVI ADAY BAŞVURU KAYIT BİLGİLERİ                                                                                                    |                                                                       |
| IŞLEMLER<br>Başvuru Sürecindekiler 👂                                                           | KİMLİK ADRES - İLETİŞİM EĞİTİM SINAVA İLİŞKİN BİLGİLER ŞEHİT/GAZİ YAKINLIK OTURUM SEÇİMİ ENGEL BİLGİSİ ÖNİZLEME VE ONAY                                                                                                    |                                                                       |
| Başvurularım / Tercihlerim Sonuçlarım İtirazlarım Evrak Referans Numarası                      | <ul> <li>Başvuru işleminiz henüz tamamlanMAMIŞtır.</li> <li>Başvurunuzun tamamlanması için "Başvuru Kontrol ve Önizleme" butonuna basıp açılan pencerede başvuru bilgilerinizi kontr</li> <li>Onaylama yaptıktan sonra başvuru kılavuzunda belirtildiği şekilde ödeme yapmanız gerekmektedir.</li> </ul>                                                                                                    | il edip onaylamanız gerekmektedir.                                    |
| PROFİLİM<br>• Kımlik Bilgilerim<br>• Foloğraf Bilgilerim<br>• Adres - İletisim Bilgilerim      | Başvuru Kontrol ve Önizleme                                                                                                    |                                                                       |
| <ul> <li>Doğrulanmış İletişim Bilgilerim</li> <li>Eğitim Bilgilerim</li> </ul>                 |                                                                                                    |                                                                       |
| <ul> <li>Sağlık Durumu / Engel Bilgilerim</li> <li>Sebit / Gazi Yakınlık Bilgilerim</li> </ul> |                                                                                                    |                                                                       |
| E-Rapor Bilgilerim                                                                             | Conceki Adim                                                                                                    |                                                                       |
| - Şillenii Değişin                                                                             | ADIM: 8/9                                                                                                    |                                                                       |
|                                                                                                |                                                                                                    |                                                                       |
|                                                                                                |                                                                                                    |                                                                       |
|                                                                                                |                                                                                                    |                                                                       |
|                                                                                                |                                                                                                    |                                                                       |
|                                                                                                |                                                                                                    |                                                                       |
|                                                                                                |                                                                                                    |                                                                       |
| 444 ÖSYM (6796)                                                                                |                                                                                                    | T.C. Ölçme, Seçme ve Yerleştirme Merkezi © 2013 - Her Hakkı Saklıdır. |

\*Görme Engelli Adaylar İçin Betimleme: Görsel 14'te Aday İşlemleri Sistemi (**AİS**) Ön İzleme ve Onay sekmesinin ekran görüntüsü yer almaktadır.

13. Adım: Açılan pencerede başvuru kayıt bilgileri kontrol edilerek **ONAYLA** tuşuna basılarak başvuru süreci tamamlanır.

| 🔥 Ana Sayfa 👫 ÖSYM İslem Tal                                     | kvimi | _                                                                                                    | OSYM ADAY ISLEMLERI                                                                                          | SISTEMI                                                                                                    |                    | Mardum () Cikis Yao                                                  |
|------------------------------------------------------------------|-------|----------------------------------------------------------------------------------------------------|----------------------------------------------------------------------------------------------------|----------------------------------------------------------------------------------------------------|--------------------|----------------------------------------------------------------------|
| W IIII                                                           |       | Başvuru Bilgileri Onaylama                                                                                  |                                                                                                    |                                                                                                    |                    |                                                                      |
|                                                                  |       | A RAPOR / ENGEL BILGILERI                                                                                   |                                                                                                    |                                                                                                    | -                  |                                                                      |
| in en co                                                         |       | e-KAPOK / ENGEL DILGILENI<br>Basvuruda Kullandan e Panor Listesi                                            |                                                                                                    |                                                                                                    | -                  |                                                                      |
| Parageni Siraaindakilar                                          |       |                                                                                                    |                                                                                                    |                                                                                                    |                    |                                                                      |
|                                                                  |       | E-Rapor no E-Rapor n                                                                                        | in Engellijk Sačlik Kurulu Banoru                                                                            | 30.06.2025                                                                                                    | -                  |                                                                      |
| Başvurularım / Tercihlerim                                       |       | Engel Durumuna İlişkin Bilgiler                                                                             |                                                                                                    |                                                                                                    |                    |                                                                      |
| İtirazlanm                                                       |       | Sürekli Engel Grubu                                                                                         |                                                                                                    |                                                                                                    |                    |                                                                      |
| Evrak Referans Numarası                                          |       | Tam Vücut Engel Oranı (%) 80                                                                                |                                                                                                    |                                                                                                    |                    |                                                                      |
| PROFILIM                                                         |       | Sınav Uygulamasına İlişkin Bilgiler                                                                         |                                                                                                    |                                                                                                    |                    |                                                                      |
| Fotoğraf Bilgilerim                                              |       | Cevap Kağıdı İşaretleme Durumu                                                                              | Ek Süre Alma Durumu                                                                                          | Sinav Salon Tercihi                                                                                               |                    |                                                                      |
| Adres - İletişim Bilgilerim                                      |       | 9 Punto Cevap Kağıdına İşaretleme Yapabilir                                                                 | Ek Süre Alamaz                                                                                               | Toplu Salonda Girebilir                                                                                           |                    |                                                                      |
| Doğrularımış İletişim Bilgilerim                                 |       |                                                                                                    |                                                                                                    |                                                                                                    |                    |                                                                      |
| Eğitim Bilgilerim                                                |       | Sınav Salonuna Erişim Durumu                                                                                | Soru Kitapçığı Okuma Durumu                                                                                  | <u></u>                                                                                                    | 4. Contract (1997) |                                                                      |
| Sağlık Durumu / Engel Bilgilerim                                 |       | Merdiven Çıkabilir                                                                                          | 9 Punto (Normal)                                                                                             |                                                                                                    |                    |                                                                      |
| Şehit / Gazi Yakınlık Bilgilerim                                 |       |                                                                                                    | ,,                                                                                                    |                                                                                                    |                    |                                                                      |
| <ul> <li>E-Rapor Bilgilerim</li> <li>Şifremi Değiştir</li> </ul> |       | Kılavuzda belirtilen araç gereç ve cihaz ile ilgili ku<br>salonunda, Sınava Giriş Belgemde yazılı araç gere | ralları okudum. Kılavuz kuralları doğrultusunda h<br>ç ve/veya cihazımı sınav süresince kullanarak sı        | er türlü kablolu-kablosuz iletişimi kesilmiş Engelli<br>nava katılmayı kabul ediyorum.                            | •                  |                                                                      |
|                                                                  |       | Lütfen başvuru bilgilerinizi dikkatle kontrol<br>geri dönebilirsiniz. Bilgileri                             | ediniz. Değiştirmek istediğiniz bir bilgi var ise "Başv<br>nizin doğruluğundan eminseniz "Onayla" butonuna t | uru Ekranına Geri Dön" butonuna tıklayarak başvuru sayfasına<br>ıklayarak başvuru işleminizi tamamlayabilirsiniz. |                    |                                                                      |
|                                                                  |       |                                                                                                    | Onayla Başvuru Ekranır                                                                                       | siz sayılacaktır.<br>1a Geri Dön                                                                                  |                    |                                                                      |
|                                                                  |       |                                                                                                    |                                                                                                    |                                                                                                    |                    |                                                                      |
|                                                                  |       |                                                                                                    |                                                                                                    |                                                                                                    |                    |                                                                      |
|                                                                  |       |                                                                                                    |                                                                                                    |                                                                                                    |                    |                                                                      |
|                                                                  |       |                                                                                                    |                                                                                                    |                                                                                                    |                    |                                                                      |
|                                                                  |       |                                                                                                    |                                                                                                    |                                                                                                    |                    |                                                                      |
|                                                                  |       |                                                                                                    |                                                                                                    |                                                                                                    |                    |                                                                      |
|                                                                  |       |                                                                                                    |                                                                                                    |                                                                                                    |                    |                                                                      |
|                                                                  |       |                                                                                                    |                                                                                                    |                                                                                                    |                    |                                                                      |
|                                                                  |       |                                                                                                    |                                                                                                    |                                                                                                    |                    |                                                                      |
|                                                                  |       |                                                                                                    |                                                                                                    |                                                                                                    |                    |                                                                      |
| 444 ÖSYM (6796)                                                  |       |                                                                                                    |                                                                                                    |                                                                                                    |                    | T.C. Ölçme, Seçme ve Yerleşlirme Merkezi © 2013 - Her Hakkı Saklıdır |

\*Görme Engelli Adaylar İçin Betimleme: Görsel 15'te Aday İşlemleri Sistemi (**AİS**) Ön İzleme ve Onay tuşuna basıldığında açılan pencerenin ekran görüntüsü yer almaktadır.

Başvuru bilgilerinin sisteme kaydının yapılması için başvuru ekranında "Başvuru İşlemi ÖSYM'ye Bildirilmiştir." açıklamasının mutlaka görülmesi ve sınav ücretinin yatırılması gerekmektedir.

| 🟠 Ana Sayfa 🛗 ŌSYM İşlem Taku                                                                                                    | vimi         | OSYM ADAY İŞLEMLERİ SİSTEMİ                                                                                                    | 🍘 Yardım 🛛 👌 Çıkış Yap                         |
|----------------------------------------------------------------------------------------------------|--------------|----------------------------------------------------------------------------------------------------|------------------------------------------------|
|                                                                                                    | 2024 - YKS   | Başvuru Kayıt Görüntüle Başvuru Bilgilerini Güncelle                                                                                                    |                                                |
| işLEMLER<br>Başvuru Sürecindekiler ><br>Başvurularım / Tercihierim<br>Sonuçlarım<br>İtirazlarım                                                                                                    | $\checkmark$ | Başvuru İşlemi ÖSYM'ye Bildirilmiştir.<br>2024 Yükseköğretim Kurumları Sınavı Başvurunuz 28.01.2025 16:23:16 tarihinde başarı ile ÖSYM'ye bildirilmiştir. Başvuru işleminizin tamamlanabilmesi için başvuru ücretini kılavuzda belirtildiği şekilde gerçekleştirmeniz ger<br>"Başvuru Kayıt Görüntüle" sayfasından ulaşabilirsiniz. | əkməktədir.Başvuru bilgilərinizə               |
| Evrak Referans Numarası<br>PROFILIM<br>• Kimlik Bilgilerim<br>• Fotoğraf Bilgilerim<br>• Adres - İletişim Bilgilerim<br>• Doğrulanmış İletişim Bilgilerim<br>• Eğitim Bilgilerim<br>• Sağlık Durumu / Engel Bilgilerim<br>• Şehit / Gazi Yakınlık Bilgilerim<br>• Şehit / Gazi Yakınlık Bilgilerim<br>• Şiftemi Değiştir |              |                                                                                                    |                                                |
|                                                                                                    |              |                                                                                                    |                                                |
| 444 ÖSYM (6796)                                                                                                    |              | T.C. Ölçme, Seçme ve Ye                                                                                                    | rleştirme Merkezi © 2013 - Her Hakkı Saklıdır. |

\*Görme Engelli Adaylar İçin Betimleme: Görsel 16'da Aday İşlemleri Sistemi (**AİS**) Ön İzleme ve Onay tuşuna basıldığında açılan pencerede onaylama işlemi yapıldıktan sonra ekranda oluşan mesajın ekran görüntüsü yer almaktadır.

Sistem tarafından sunulan engelli sınav uygulamaları dışında sağlık durumuna ilişkin farklı talepleri olan adayların, bu taleplerini sınav başvurularını tamamladıktan sonra ve sınav başvuru süresi içerisinde; ESKR, ÇÖZGER veya Durum Bildirir Sağlık Kurulu Raporlarının bir örneğini, Engel/sağlık durumlarını ve taleplerini anlatan dilekçelerini başvuru süresi içerisinde ÖSYM'ye ulaştırmaları gerekmektedir.

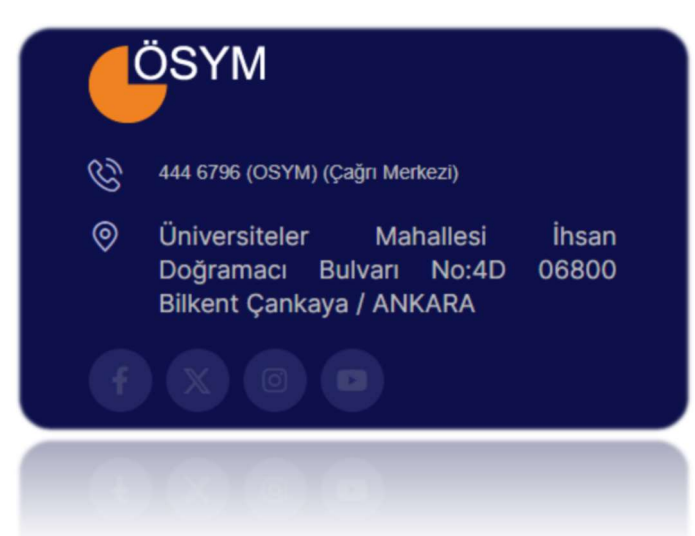